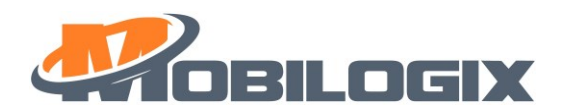

# **ATD600S User Guide**

August 10, 2021

Version 0.1.1

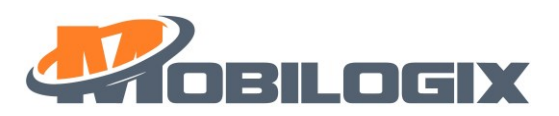

# 目录

| 1               | Pre                                             | face.   |                                          | 4  |
|-----------------|-------------------------------------------------|---------|------------------------------------------|----|
|                 | 1.1                                             | Purp    | oose                                     | 4  |
|                 | 1.2                                             | Glos    | ssary                                    | 4  |
|                 | 1.3                                             | Refe    | erence                                   | 4  |
| 2               | Inst                                            | tallati | on                                       | 4  |
|                 | 2.1                                             | Befo    | pre installation                         | 4  |
|                 | 2.1                                             | .1      | Unpackaging and accessory checking       | 4  |
|                 | 2.1                                             | .2      | Active device                            | 6  |
|                 | 2.1                                             | .3      | Config device                            | 6  |
|                 | 2.2                                             | Insta   | allation                                 | 6  |
| 3               | Fur                                             | nction  |                                          | 8  |
|                 | 3.1                                             | Brie    | f introduction of beacon scanning        | 8  |
|                 | 3.1                                             | .1      | When to scan beacons                     | 8  |
|                 | 3.1.2 Be<br>3.2 Brief ir<br>3.2.1 W<br>3.2.2 Ge |         | Beacon scanning                          | 8  |
|                 |                                                 |         | f introduction of sampling location data | 8  |
|                 |                                                 |         | When to sample location data             | 8  |
|                 |                                                 |         | Get location data                        | 8  |
| 3.3 Data report |                                                 | Data    | a report                                 | 9  |
|                 | 3.3                                             | .1      | When to report data                      | 9  |
|                 | 3.4 alar<br>3.4.1                               |         | m                                        | 9  |
|                 |                                                 |         | UAM alarm                                | 9  |
|                 | 3.4                                             | .2      | Low Battery alarm                        | 9  |
|                 | 3.4                                             | .3      | Geofence in and/or out alarm             | 10 |
|                 | 3.5                                             | Pow     | er management                            | 10 |
|                 | 3.5                                             | .1      | Into sleep                               | 10 |
|                 | 3.5                                             | .2      | Wake up                                  | 10 |
|                 | 3.6                                             | butt    | on and LED indication                    | 10 |
|                 | 3.6                                             | .1      | Device under "normal work" mode          | 10 |
|                 | 3.6                                             | .2      | Device under "set up" mode               | 11 |
|                 | 3.6.3                                           |         | LED description                          | 11 |

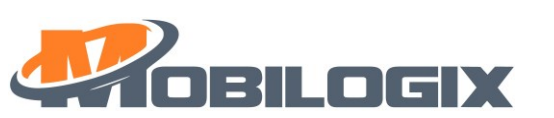

| 4 | LKL, | , Historical data                                      | 11 |
|---|------|--------------------------------------------------------|----|
|   | 4.1  | LKL                                                    | 11 |
|   | 4.2  | Historical data                                        | 11 |
|   | 4.2. | 1 When to save historical data and report history data | 11 |
| 5 | Hov  | v to do a BLE FOTA                                     | 12 |
|   | 5.1  | Connect with BLE                                       | 12 |
|   | 5.2  | FOTA                                                   | 18 |
| 6 | Wir  | eless UART                                             | 23 |
|   | 6.1  | What is wireless UART?                                 | 23 |
|   | 6.2  | How to setup wireless UART?                            | 23 |
|   | 6.3  | How to connect a device?                               | 25 |
| 7 | Use  | BLE to config device                                   | 29 |

| Version | Date      | Author    | Comments                     |
|---------|-----------|-----------|------------------------------|
| 0.1.0   | 3/12/2021 | Tina Zhou | Init version, for DVT sample |
| 0.1.1   | 8/10/2021 | JQ Wang   | Add some photos              |

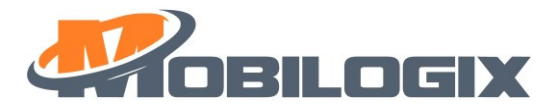

# 1 Preface

# 1.1 Purpose

For better support sales team, R&D team make this document to let team know how to install and use ATD600 device.

# 1.2 Glossary

UAM: Un-authorized Movement

LKL: Last Known Location

NCL: Network Connection Lost

MQTT: Message Queue Telemetry Transport

QoS: Quality of Service

#### 1.3 Reference

For the information of reference manual or document of this document please see Table 1.1.

| Name | Version |
|------|---------|
|      |         |
|      |         |
|      |         |
|      |         |

#### Table 1.1 Reference Document List

# 2 Installation

# 2.1 Before installation

### 2.1.1 Unpackaging and accessory checking

When you get device, you will see the key information like SN, IMEI, MAC address on the box's label, please check them with label of the back of device, if you find them are not match, then should pop up an issue.

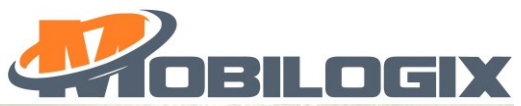

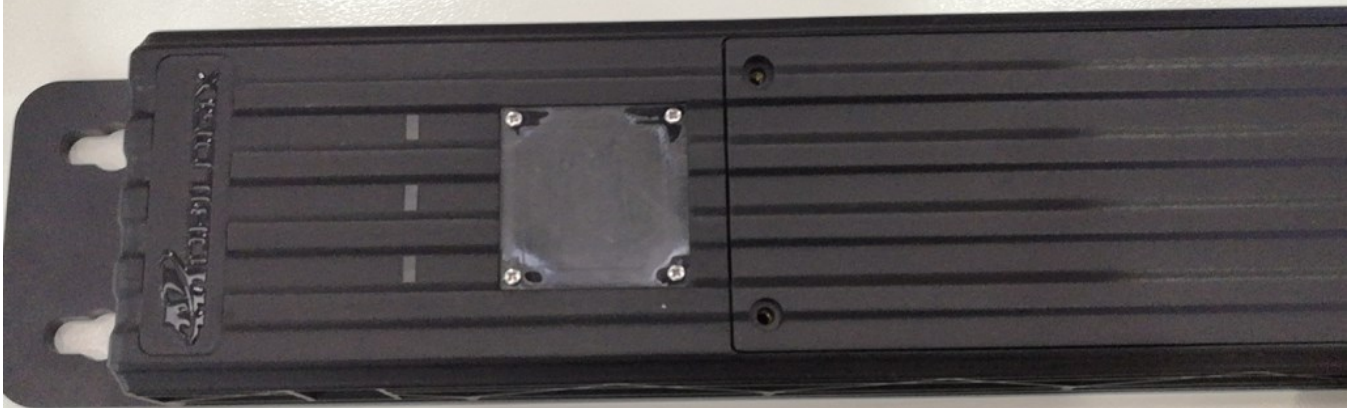

Figure 2.1 label on the box(will update)

# • Accessory

Here is the component list:

- 1. ATD600
- 2. package
- 3. screw, 2 pcs

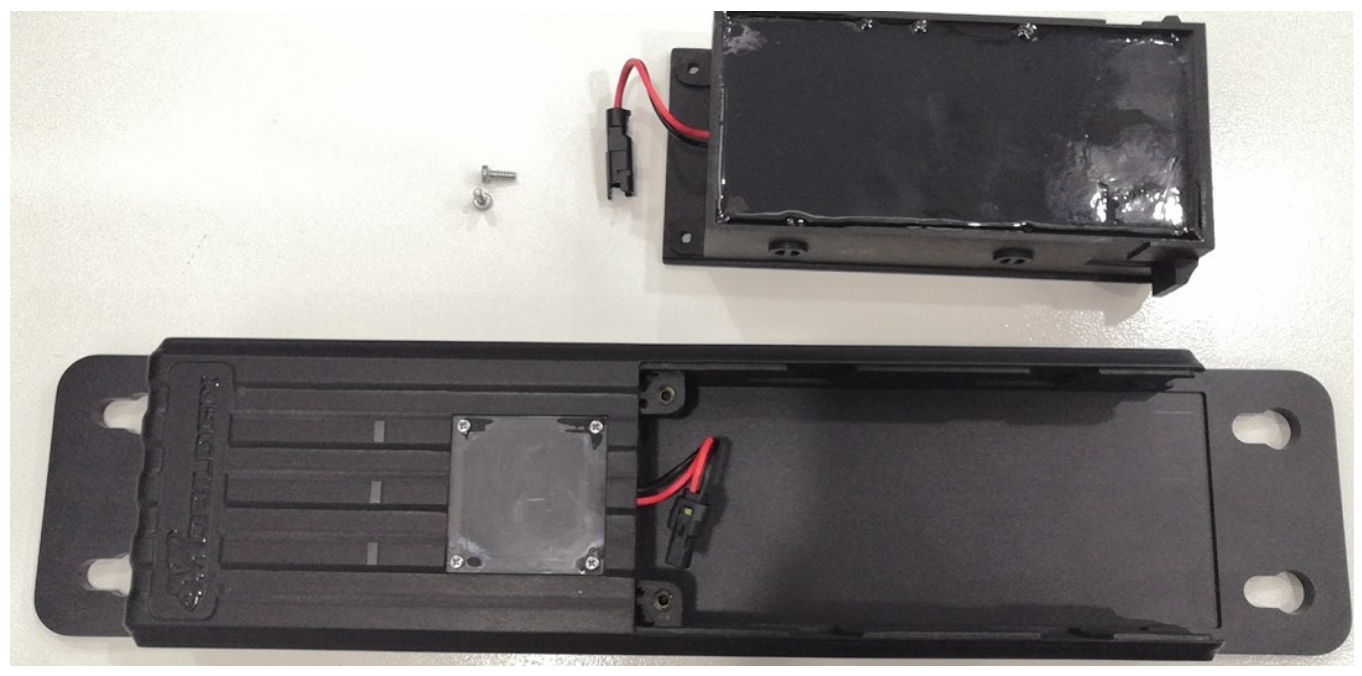

Figure 2.2 Device and cables

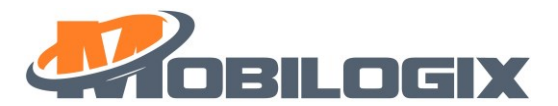

#### 2.1.2 Active device

Due to device will go to "Set Up" mode after production, so, before using it, we need active the device, the easy way to do this is pressing the button for more than three seconds, you can see the green led and blue led blink, it means device is activated.

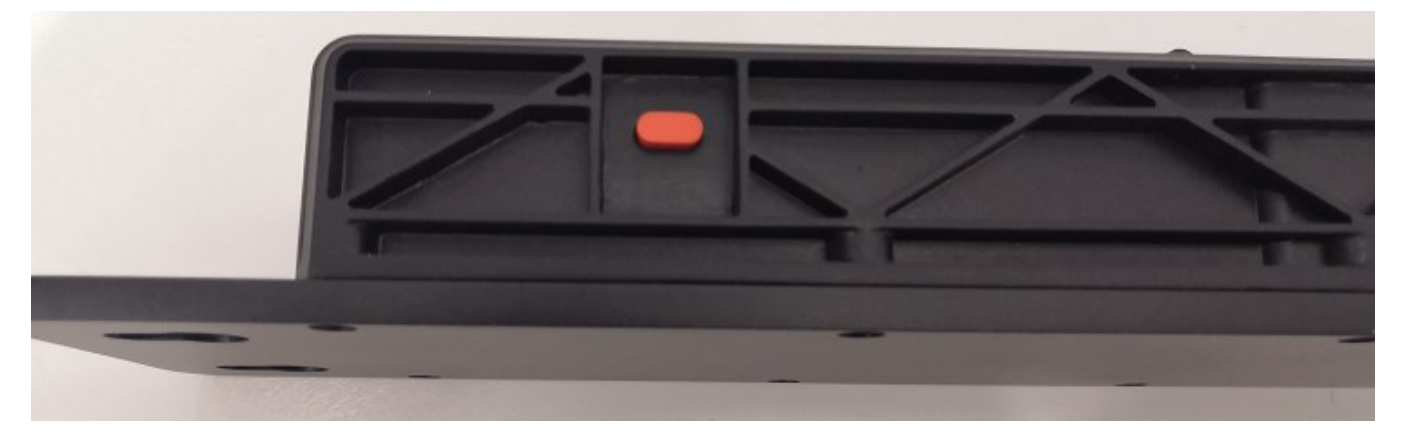

Figure 2.3 Button

#### 2.1.3 Config device

There are 3 ways to config the device, such as wireless UART, APP, and over backend, <u>chapter 7</u> shows you how to use APP to config the device.

#### Key items

The APN (username (<u>apn username</u>), password (<u>apn psword</u>)), server URL (and Port) and cellRAT(<u>Network</u> <u>setting</u>) we need config at first, otherwise, device cannot make connection established.

#### Notice:

- 1: default APN is: mobilogix1.telefonica.com
- 2: default URL is: mbxiotfusion.mobilogix.com:1883
- 3: default cellRAT is 3, which support both GSM and eMTC RATs.

#### Here is the RAT selection

- 0: 2G only
- 1: 2G + NB
- 2: 2G + NB + M1
- 3: 2G + M1
- 4: NB only
- 5: NB + M1
- 6: M1 only

### 2.2 Installation

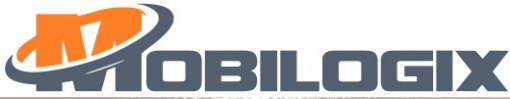

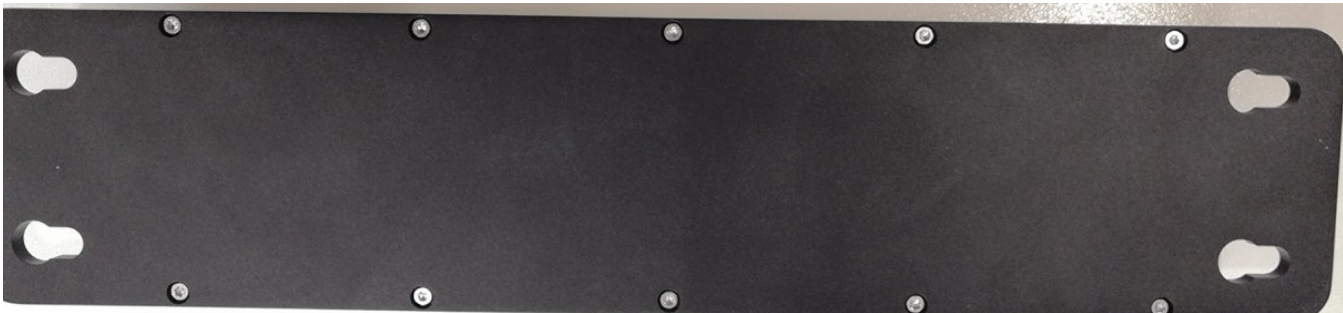

Step 2

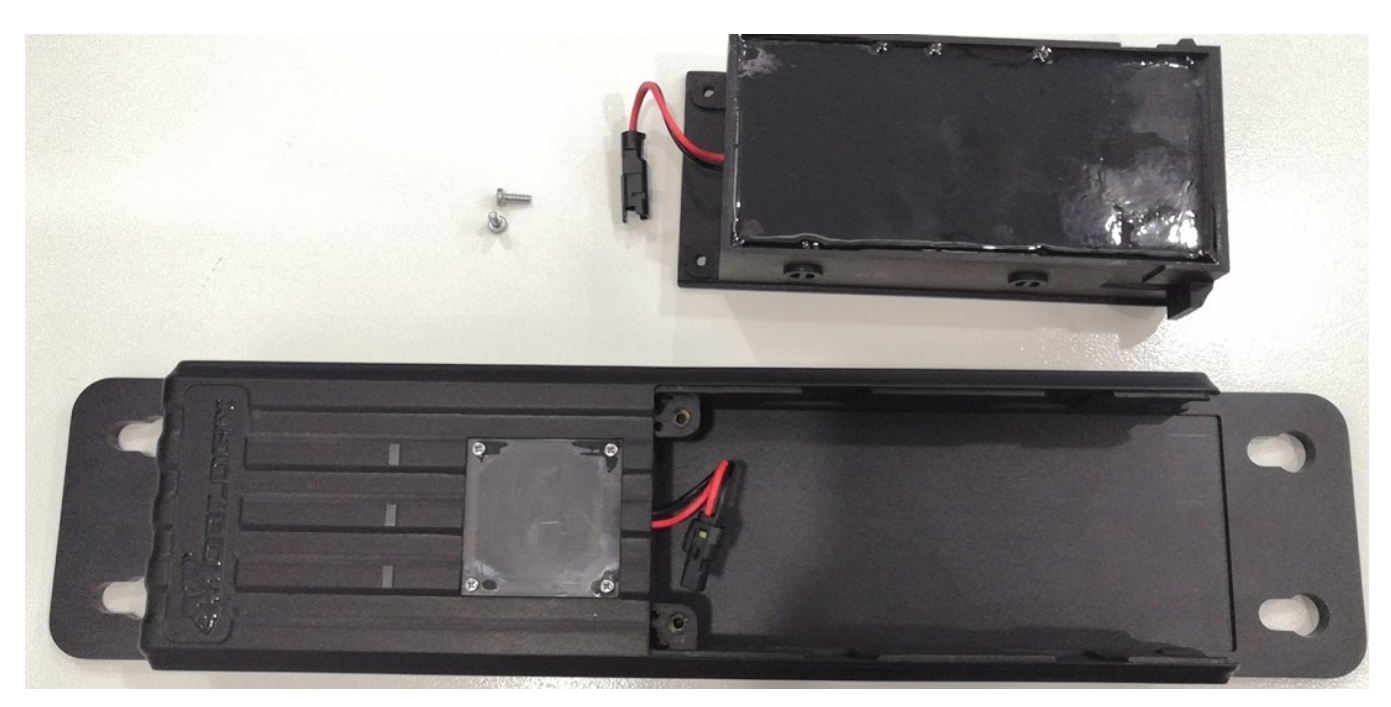

Step 3

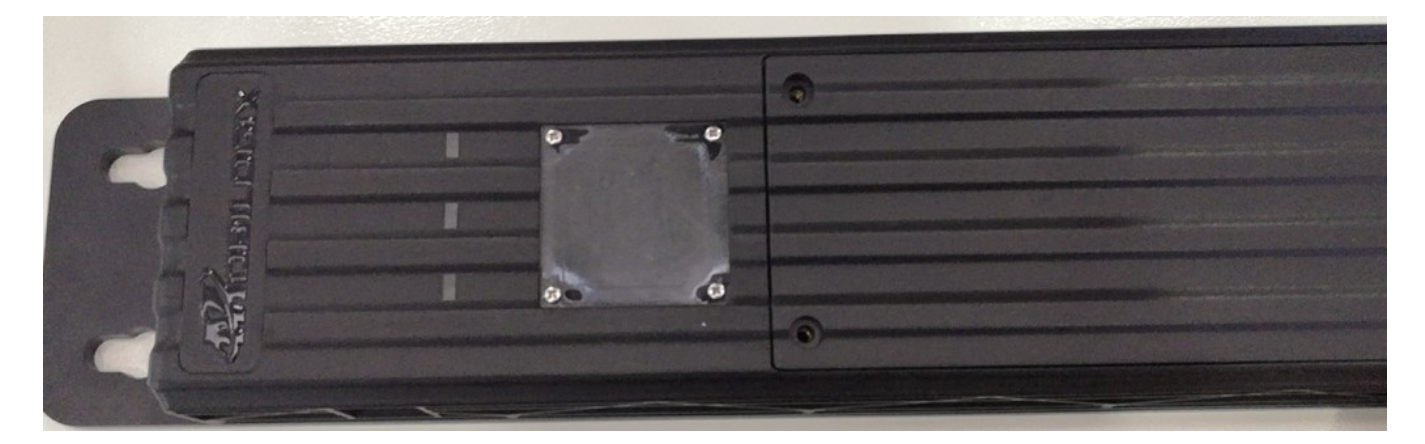

Figure 2.8 Example location

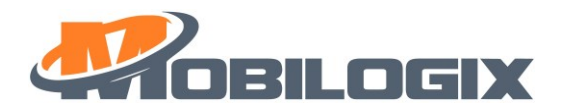

# 3 Function

### 3.1 Brief introduction of beacon scanning

#### 3.1.1 When to scan beacons

There are two ways to scan beacons.

- 1. periodically sample (default 4h, GNSS sample frequency)
- 2. double press button

#### 3.1.2 Beacon scanning

When the sampling period is reached, device begins to scan beacons for 10s (default, <u>Duration of sleep beacon</u> <u>scan</u>), then stop scanning until next calling. Enable/Disable/Scan Duration/Scan Period are configurable.

#### Notice:

- 1. Beacon scanning is disabled by default.
- 2. Beacon scanning can be configured by <u>GNSS sample frequency</u>, <u>Duration of sleep beacon scan</u>). Sample frequent should be more than 4 and report period should be less than or equal to 24h.
- 3. Data format:

{"000383":[{"ts":1615515383072,"values":{"mac":"5C:85:7E:20:01:F7","type":"250e","rssi":-38,"bat":2915,"t":22.4,"h":60.6,"p":1010.0,"mj":1001,"mn":383,"gps":0,"lat":0.000000,"long":0.000000,"mcc":" 460","mnc":"00","lac":"1D2B","cellid":"2C5EB3F","gateway":"A600S20500002H"}}]

# 3.2 Brief introduction of sampling location data

#### 3.2.1 When to sample location data

There are four ways to get location data.

- 1. periodically sample (default 4h, <u>GNSS sample frequency</u>).
- 2. UAM event trigged.
- 3. Low battery event trigged.
- 4. double press button

#### 3.2.2 Get location data

On the upon conditions, device begins to sample location data once.

#### Notice:

- 1. Get location data is enabled by default.
- 2. Get location data can be configured by <u>GNSS sample frequency</u>. Sample frequent should be more than 4 and report period should be less than or equal to 24h.
- 3. Data format:

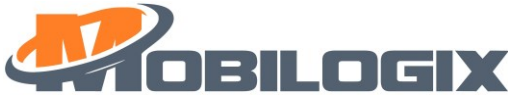

{"ts":1615269209136,"values":{"ET":"LD","SN":"A600S20500029H","IMEI":"864475040056136","IMSI":"460044
339301547","IPW":3979,"SS":0,"CS":"LTE Cat NB1","OP":"CHINA
MOBILE","LAC":"","CI":"","GFT":0,"LAT":22.576006,"LONG":114.054672,"Heading":240,"Altitude":157.000000,"
HDOP":1.230000,"NoS":5,"GFS":1}}

# 3.3 Data report

#### 3.3.1 When to report data

After setting the sampleCount(default 4, <u>report sample data after sample a certain number of times</u>) and sample frequent(default 4(h), <u>GNSS sample frequency</u>), every (sampleCount)\*( sample frequent) hours will try to report data to cloud.

#### Notice:

- 1. sample frequent should be more than 4 and report period should be less than or equal to 24h.
- 2. Report data can be configured by <u>report sample data after sample a certain number of times</u>, <u>GNSS sample</u> <u>frequency</u>
- 3. When you press button for two times, device will report "BP" message, then sample and report beacons data

### 3.4 alarm

#### 3.4.1 UAM alarm

UAM is a key feature for our device, when shake device, once reach the threshold (<u>UAM shake Value</u> default is 20, <u>UAMAlarm shake number</u> default is 5), device will report UAM once and report location data once.

Notice:

- 1. UAM alarm can be configured by UAM Alarm En-Disable, UAM shake Value, UAMAlarm shake number
- 2. UAM alarm is disabled by default.
- 3. Data format:

{"ts":1615278226096,"values":{"ET":"UAM","SN":"A600S20500002H","IMEI":"865284046405886","IMSI":"4600 46260108483","IPW":3559,"SS":0,"CS":"GSM","OP":"CHINA MOBILE

CMCC","LAC":"25F0","CI":"DDF","GFT":0,"LAT":0.000000,"LONG":0.000000,"Heading":0,"Altitude":0.000000,"H DOP":0.000000,"NoS":0,"GFS":0}}

#### 3.4.2 Low Battery alarm

If internal power lower than 3300mv, device will report "Low internal battery" to server.

Notice:

- 1. Low Battery alarm can be configured by bat alarm endisable, bat alarm value
- 2. Low Battery alarm is disabled by default.
- 3. Data format:

{"ts":1577836861040,"values":{"ET":"IBL","SN":"A600S20500002H","IMEI":"865284046405886","IMSI":"460046 260108483","IPW":3555,"SS":0,"CS":"GSM","OP":"CHINA MOBILE

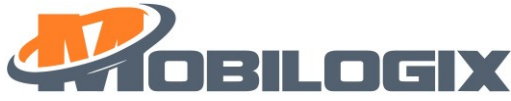

CMCC","LAC":"25F0","CI":"DDF","GFT":0,"LAT":0.000000,"LONG":0.000000,"Heading":0,"Altitude":0.000000,"H DOP":0.000000,"NoS":0,"GFS":0}}

### 3.4.3 Geofence in and/or out alarm

This alarm can be divided into "Geofence In" and "Geofence Out" alarm, after setting center point (geofenceAlarm Point) and radius of geofence cycle and enable it, device will report the alarm after get location data from GPS. Here is an example of Geofence Out.

Notice:

- 1. Geofence in and/or out alarm can be configured by <u>geofenceAlarm Point</u>, <u>geofenceAlarm Radius</u> <u>geofenceAlarm En-disable</u>
- 2. Geofence in and/or out alarm alarm is disabled by default.
- 3. Data format:

{"ts":1615282576160,"values":{"ET":"GO","SN":"M420S202000086H","IMEI":"865284046405738","IMSI":"4600
46260108484","IPW":4115,"SS":0,"CS":"GSM","OP":"CHINA MOBILE
CMCC","LAC":"25F0","CI":"DDF","GFT":1615282575,"LAT":22.575430,"LONG":114.053322,"Heading":208,"Altitu
de":321.000000,"HDOP":11.400000,"NoS":4,"GFS":1}}

# 3.5 Power management

#### 3.5.1 Into sleep

When BLE is not connected, on the one of the below circumstances, device will go to sleep, otherwise, device will never fall asleep.

- 1. sleep time is timeout (timeout value is different in different scenes, when sampling beacons, the value is 60S, when reporting messages, the value is 540S).
- 2. If GPS is fixed, and there is no message need to be uploaded to the cloud, device will go to sleep in seconds.
- 3. If GPS is not fixed, and there is no message need to be uploaded to the cloud, device will read GPS for about 30s then enter sleep.

#### 3.5.2 Wake up

Wake up condition:

- 1. UAM
- 2. Button press
- 3. periodically wake up (default 4h, GNSS sample frequency)

# 3.6 button and LED indication

#### 3.6.1 Device under "normal work" mode

| kovaction  | function |
|------------|----------|
| Key action | lunction |
|            |          |
|            |          |

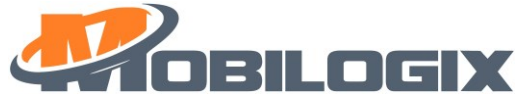

| quick press one time    | Red LED blink once, to tell device is alive and in normal mode.                                                                                                    |
|-------------------------|----------------------------------------------------------------------------------------------------|
| quick press two times   | sampling and report data to cloud, like on demand feature after send<br>report data to cloud blink the red LED based on ACK or NACK (blink 3x for<br>ACK, blink 4x for NACK). |
| quick press three times | Reboot system.                                                                                                    |
| long press for over 3s  | Switch to "set up" modes.                                                                                                    |

Table 3.1

### 3.6.2 Device under "set up" mode

| key action        | function                                                                                                    |
|-------------------|----------------------------------------------------------------------------------------------------|
| 1 shot press      | Red LED blink twice, to tell device is in "set up" mode                                                                    |
| long press for 3s | Reboot device to active device, let device into normal work mode, device will register GSM/GNSS and report the beacon data |

Table 3.2

### 3.6.3 LED description

| Index | Work mode   | Description                                         |
|-------|-------------|-----------------------------------------------------|
| Green | Normal mode | 1: fast blinking: device is connecting with server. |
|       |             | 2: slow blinking: try to register network.          |
|       |             | 3: solid: connection established.                   |
|       | Set up mode | off                                                 |
| Blue  | Normal mode | 1: slow blinking: try to lock GPS.                  |
|       |             | 2: solid: GPS is locked.                            |
|       | Set up mode | off                                                 |
| Red   |             | Please see table 3.1&3.2                            |

# 4 LKL, Historical data

# 4.1 LKL

Some time, GPS may not get locked, if this happened, device would use last time position data instead of current invalid data, the "GPSFIX" flag is the indicator, when it is 1, means current GPS is fixed and data is valid, when it is 2, means GPS not fixed, and the location data is "last time" data, when it is 0, means data is invalid and GPS not fixed.

# 4.2 Historical data

### 4.2.1 When to save historical data and report history data

1. If reporting data failed or GSM signal is bad, or if there are too many data full the message queue, the rest data will be saved in case of loss.

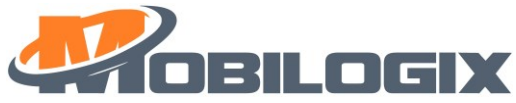

2. When network OK, and the real-time data is already sent to the server, device will send the history data to server and delete data in memory.

Notice:

1. "isHistory" is used in the message to mark it is historical data, for example:

{"ts":1577836861040,"values":{"isHistory":1,"ET":"IBL","SN":"A600S20500002H","IMEI":"865284046405886","I MSI":"460046260108483","IPW":3563,"SS":0,"CS":"GSM","OP":"CHINA MOBILE CMCC","LAC":"25F0","CI":"DDF","GFT":0,"LAT":0.000000,"LONG":0.000000,"Heading":0,"Altitude":0.000000,"H DOP":0.000000,"NoS":0,"GFS":0}}

- 2. At most 2000 historical message sets is supported.
- 5 How to do a BLE FOTA
- 5.1 Connect with BLE
- 1. Due to MBX APP not available, so, we use third party APP. please download from Google play or Apple store.
- 2. after you open this APP, select "Develop", show like this:

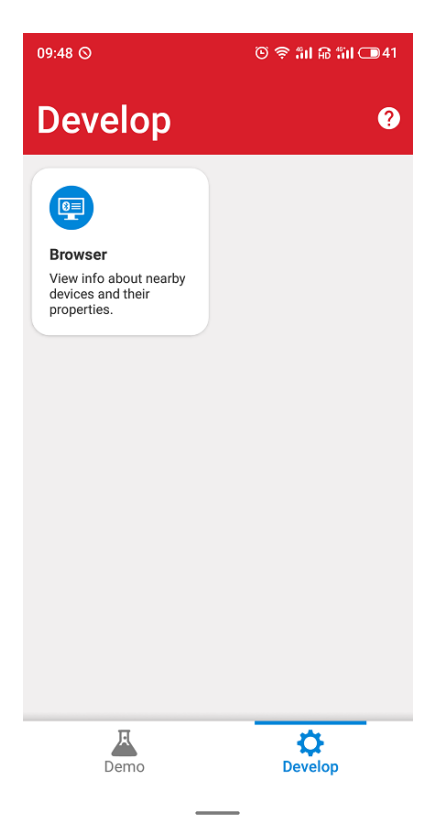

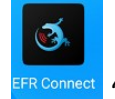

"EFR Connect" APP

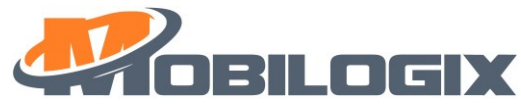

3. then you can search your device, for easier, you can set filer (input ATD600), like this:

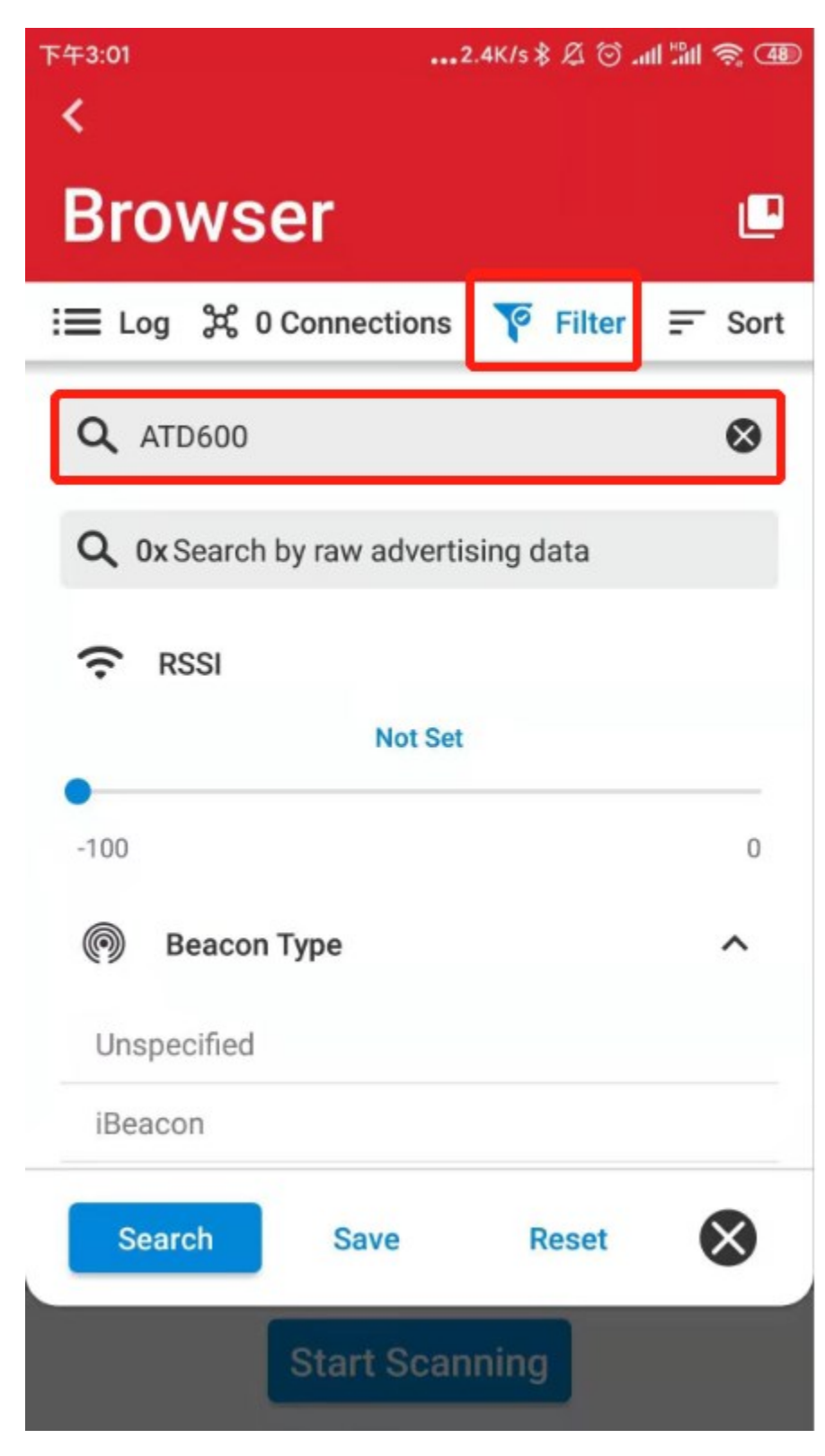

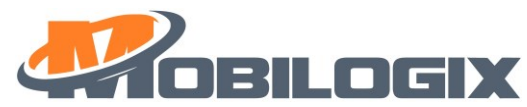

4. select the right device according to the mac address and connect with it.

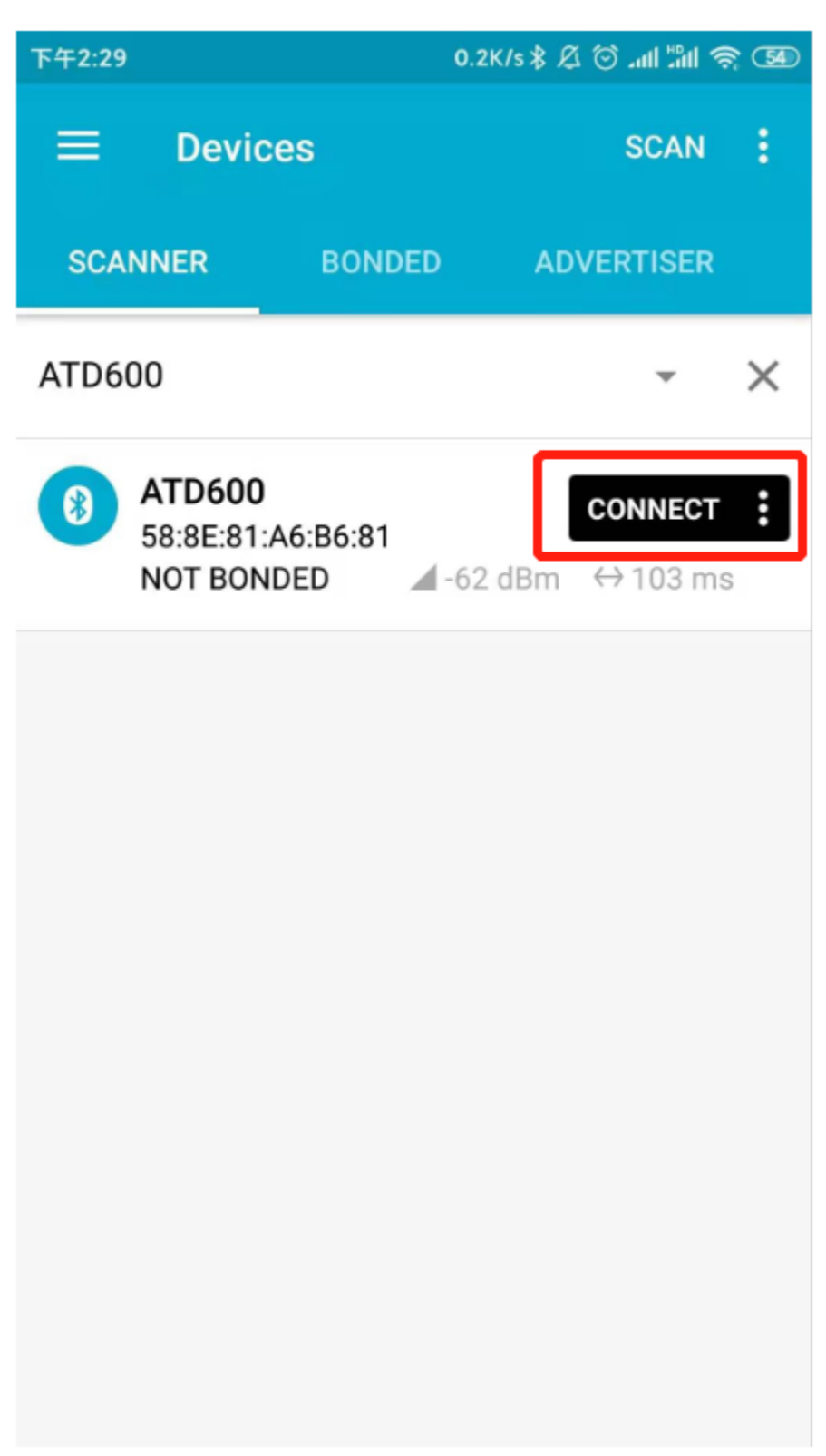

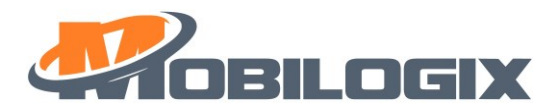

5. after connection, it shows like this:

| 下午3:09<br><b>く</b>                                  | 0.1K/s \$ 焰 🗇 ୷II 📶 🥱 💷 |
|-----------------------------------------------------|-------------------------|
| ATD600                                              | :                       |
| NOT BONDED                                          | <b>?</b> -52dBm         |
| : Log                                               | <b>没 1</b> Connections  |
| Generic Attribute<br><sub>0x1801</sub><br>More Info |                         |
| Generic Access<br><sub>0x1800</sub><br>More Info    |                         |
| Device Information<br>0x180A<br>More Info           | on                      |
| OTA Service<br>1D14D6EE-FD63-4FA1-BFA<br>More Info  | A4-8F47B42119F0         |
|                                                     |                         |

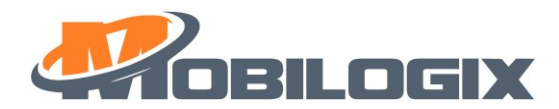

6. create bond, the passkey is xxxxx.

| 下午2:37                                                                     |                                                                                                    | 0.1K/s 🖇 🖄 🗑 📶 📶 🤶 🗺               |      |  |
|----------------------------------------------------------------------------|----------------------------------------------------------------------------------------------------|------------------------------------|------|--|
| <                                                                          |                                                                                                    |                                    |      |  |
| ATD600                                                                     |                                                                                                    | Create Bond                        |      |  |
| NOT BONDED                                                                 |                                                                                                    | Refresh Services                   | s    |  |
| i≣ Log                                                                     | _                                                                                                    | Request MTU                        |      |  |
| Unknown<br>5FF7F7B3-80E                                                    | servic<br>34-49AC-9                                                                                                    | Connection Inte                    | rval |  |
| Less Info                                                                  |                                                                                                    | OTA DFU                            |      |  |
| Unknown<br>UUID: 6EC4<br>Descripto<br>Character<br>UUID: 0x2<br>Value: Fin | Unknown Characteristic  UUID: 6EC4752B-4AD3-436F-BF03-C2C1401663F1 Descriptors: Characteristic User Description UUID: 0x2901 Value: Firmware Version |                                    |      |  |
| • Read                                                                     |                                                                                                    |                                    |      |  |
| Hex                                                                        | Hex 31 2E 30 2E 33                                                                                                    |                                    |      |  |
| ASCII                                                                      | 1.0.3                                                                                                    |                                    | 5    |  |
| Decimal                                                                    | 49 46 48                                                                                                    | 8 46 51                            | To . |  |
| Unknown<br>UUID: 23D4<br>Descripto                                         | Characte<br>35B8-508                                                                                                    | eristic 🎤<br>0-4FBC-8778-88E7C6132 | 27ED |  |

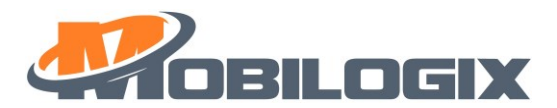

7. after bonding, you can see like this.

| 2:35                                                  | 0.2K/s \$ 及 🗇 加 ม 🕅 🥱 🚥 |
|-------------------------------------------------------|-------------------------|
| ATD600                                                | :                       |
| ONDED                                                 | <del>?</del> -45dBm     |
| i≣ Log                                                | 発 1 Connections         |
| Generic Attribute<br><sup>0x1801</sup><br>More Info   | 3                       |
| Generic Access<br><sub>0x1800</sub><br>More Info      |                         |
| Device Informati<br><sup>0x180A</sup><br>More Info    | on                      |
| OTA Service<br>1D14D6EE-FD63-4FA1-BF<br>More Info     | A4-8F47B42119F0         |
| Unknown service<br>5FF7F7B3-80B4-49AC-93<br>More Info | e /*<br>16-0D1BD04EE551 |

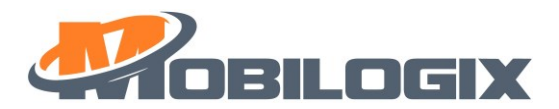

# **5.2 FOTA**

4. press the menu show as above, and select "OTA DFU"

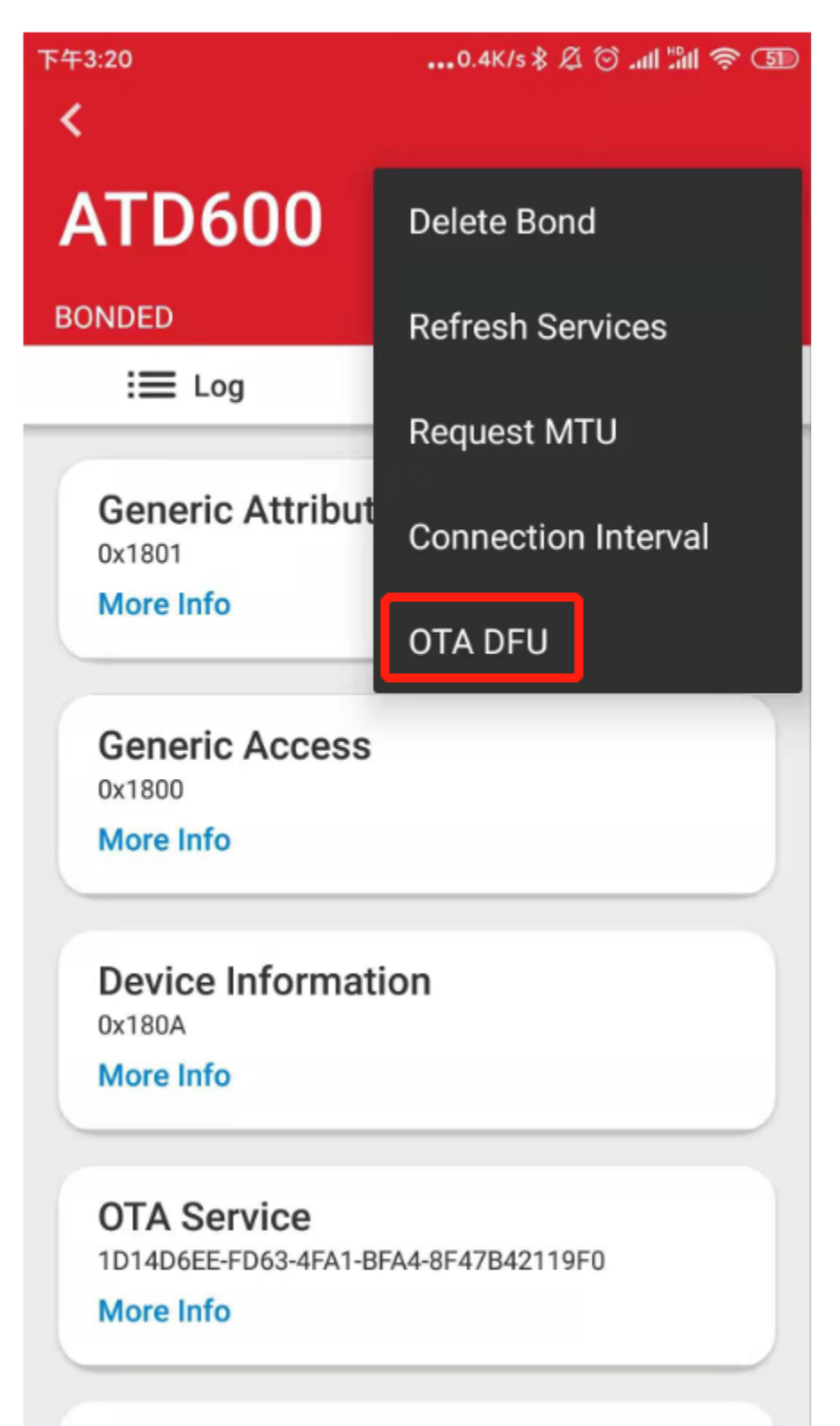

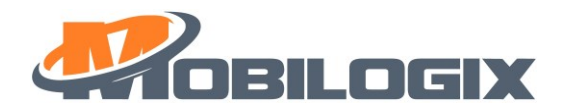

5. then use default setting, make a "PARTIAL OTA"

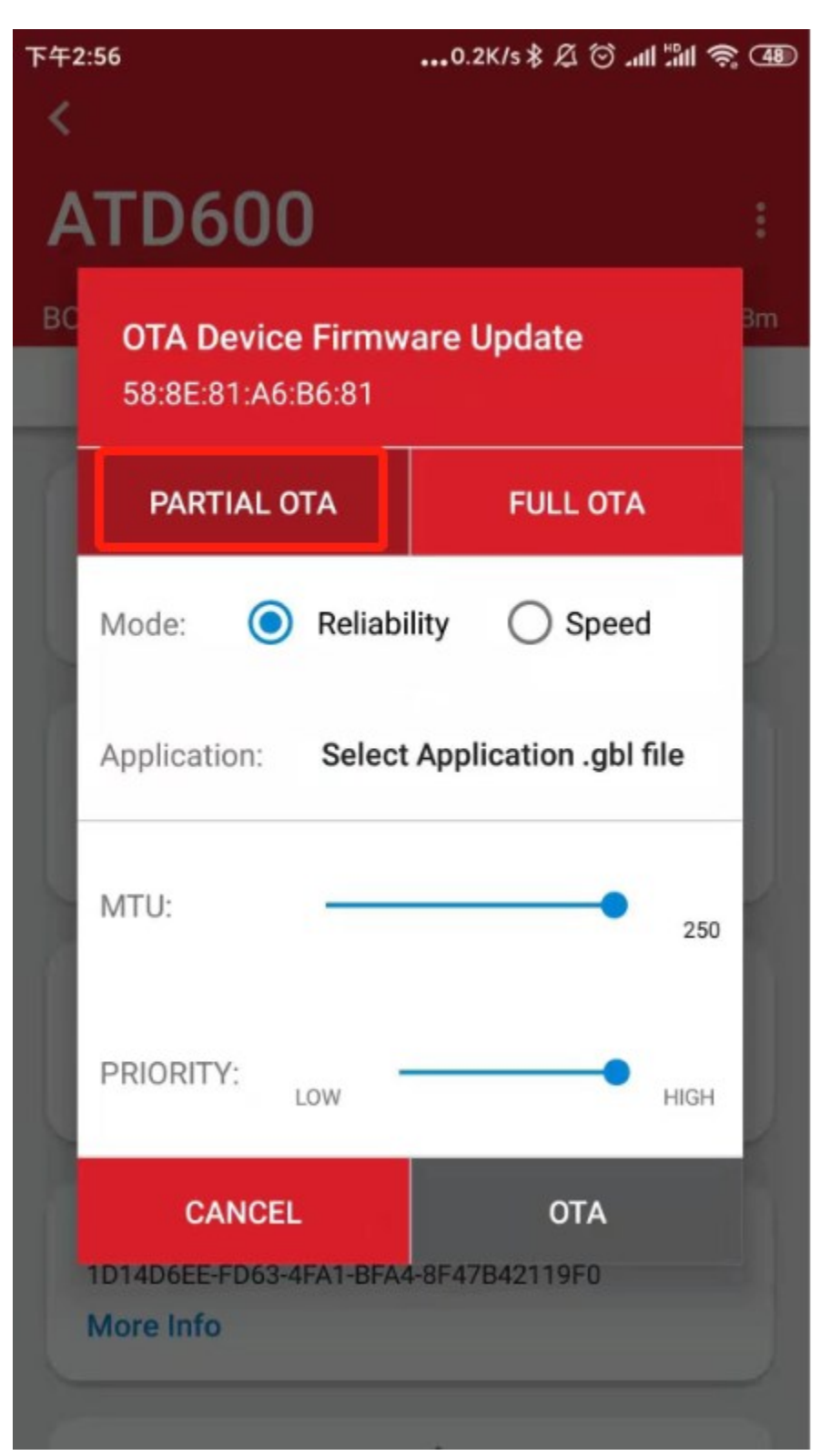

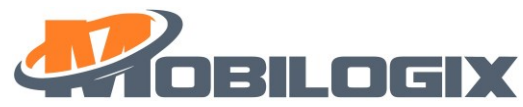

6. select your image file from your phone, press" Application" to add image, like following picture.

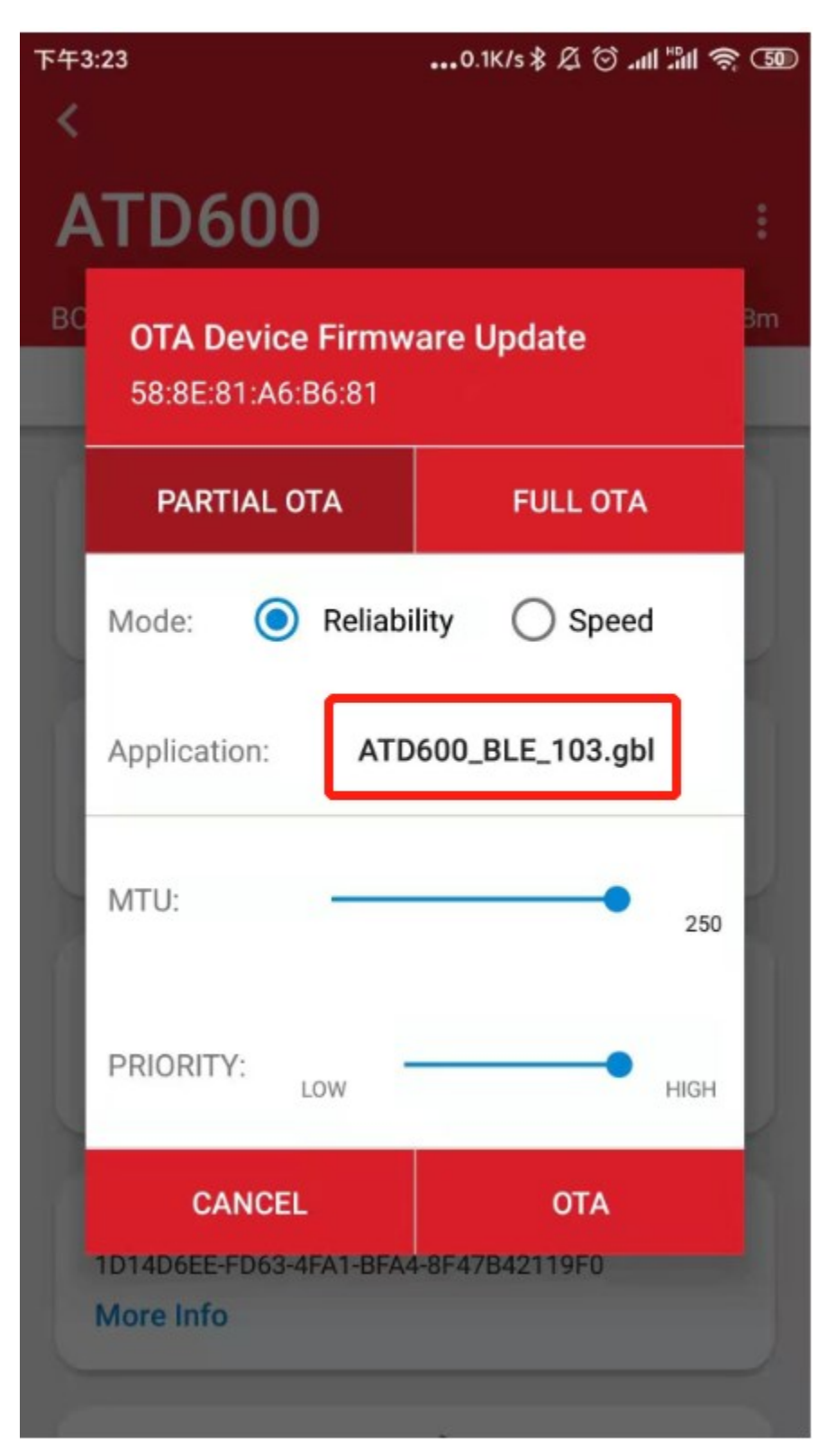

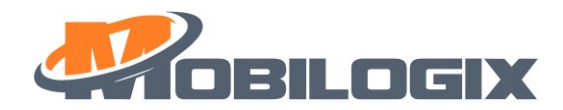

7. press OTA to start a FOTA after you load the right Image file.

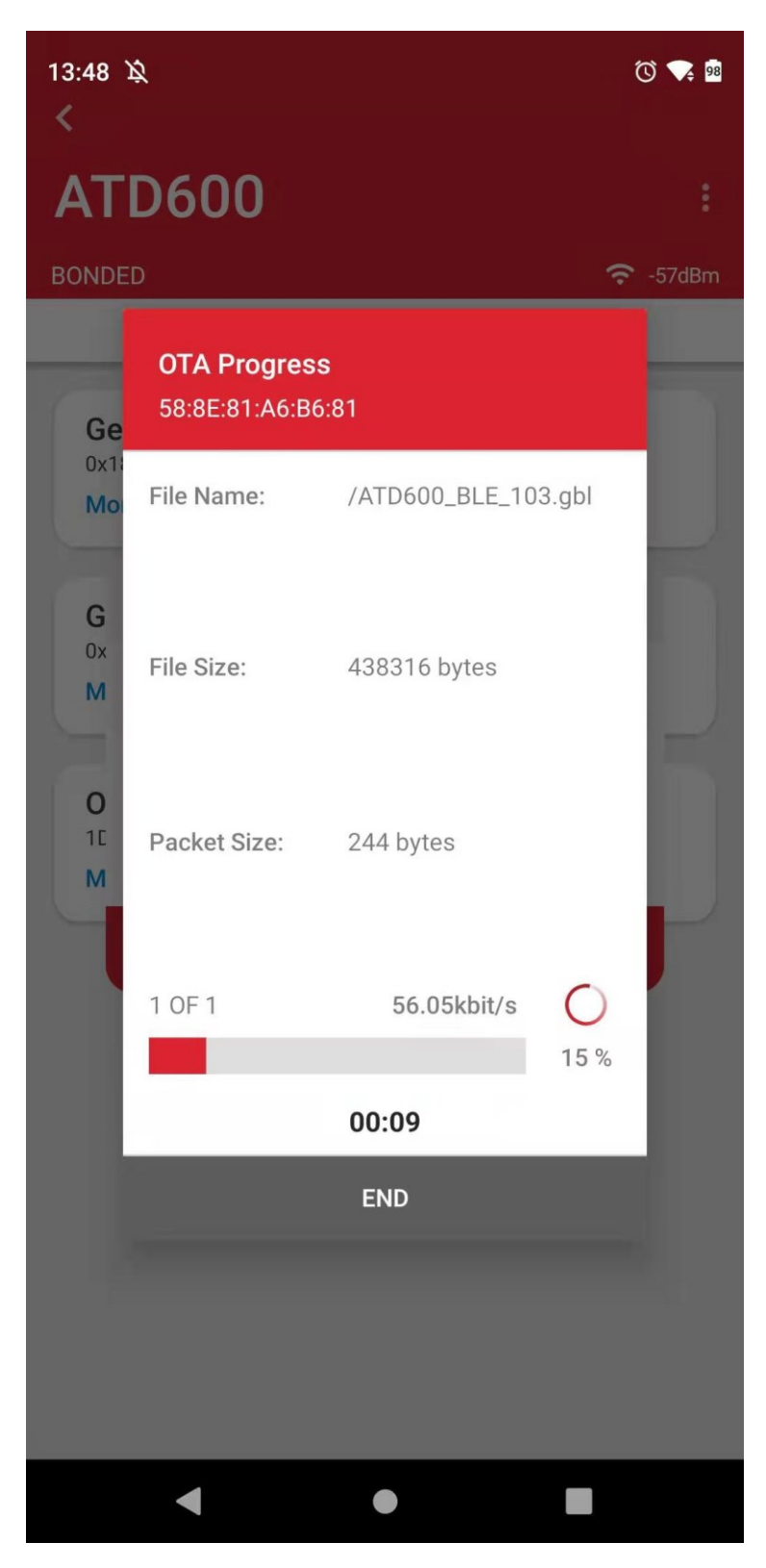

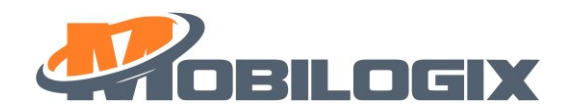

8. after done, just press "END", like this:

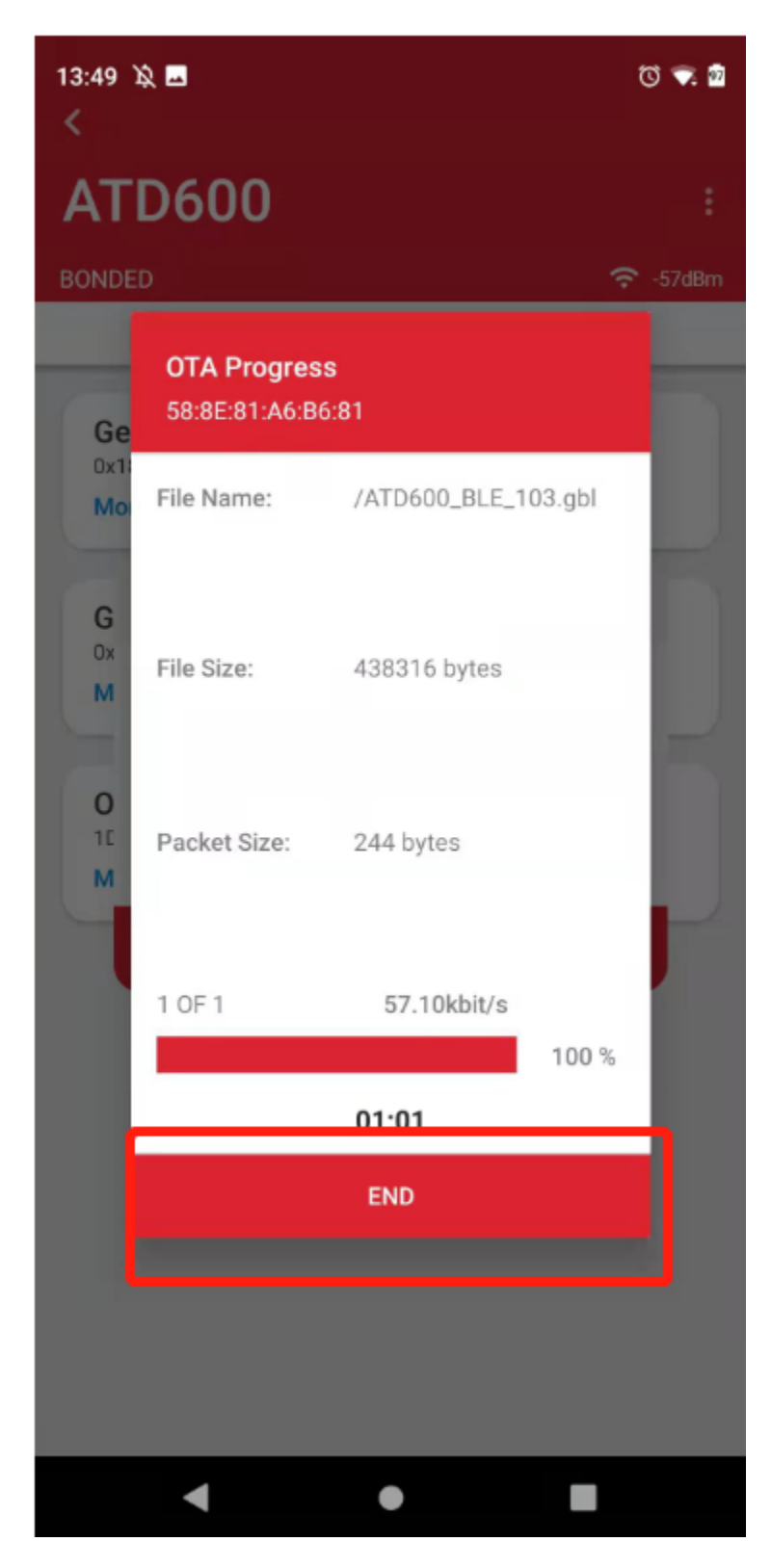

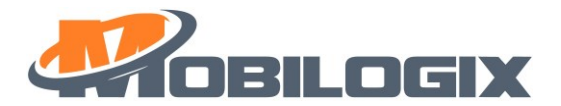

# 6 Wireless UART

Notice: Wireless UART is only valid before first entering sleep.

### 6.1 What is wireless UART?

As we know, we can get the device's running log or configure parameters by a serial port connection.

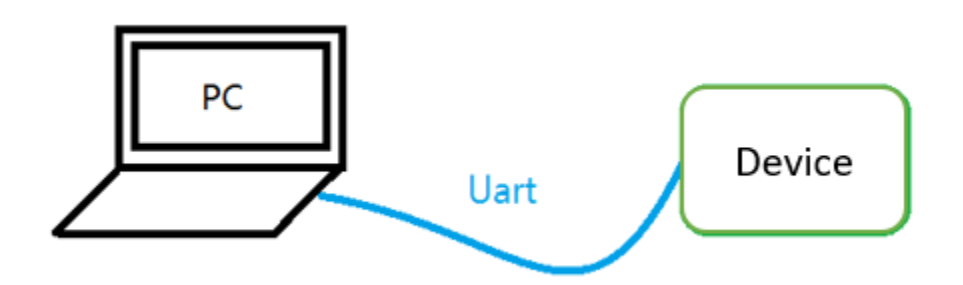

Now, we add an EV board as a wireless bridge between PC and MT4200 to achieve the same functionality. It is convenient for us to read the device's log after the assembly is complete.

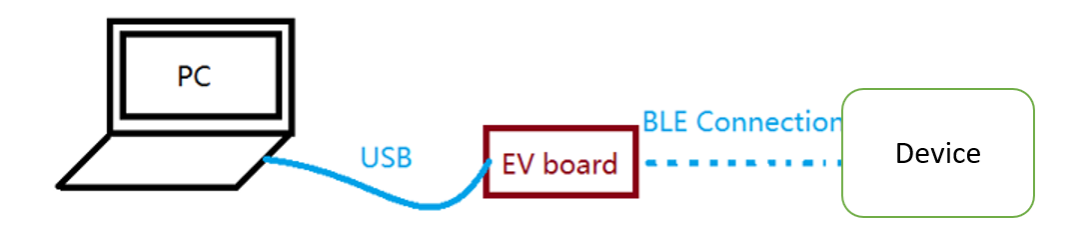

# 6.2 How to setup wireless UART?

1. Connect EV board to PC through USB.

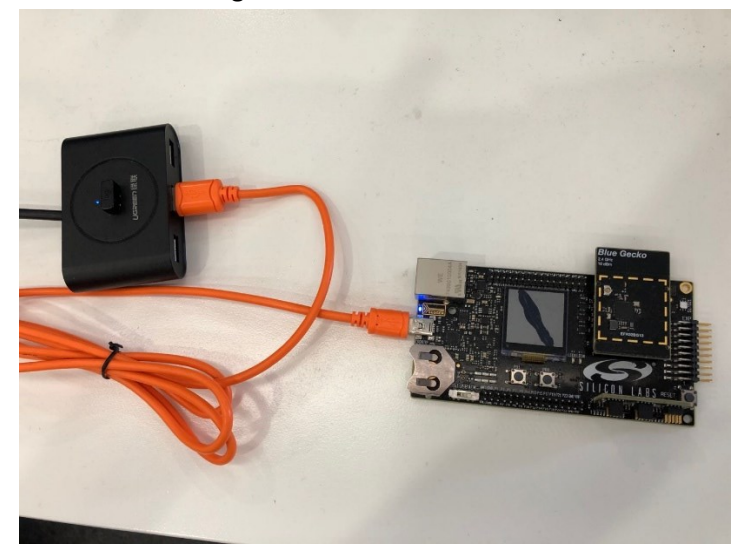

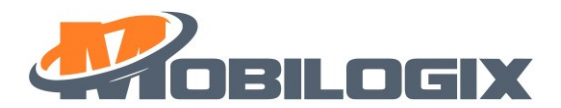

We use EFR32BG13 radio board.

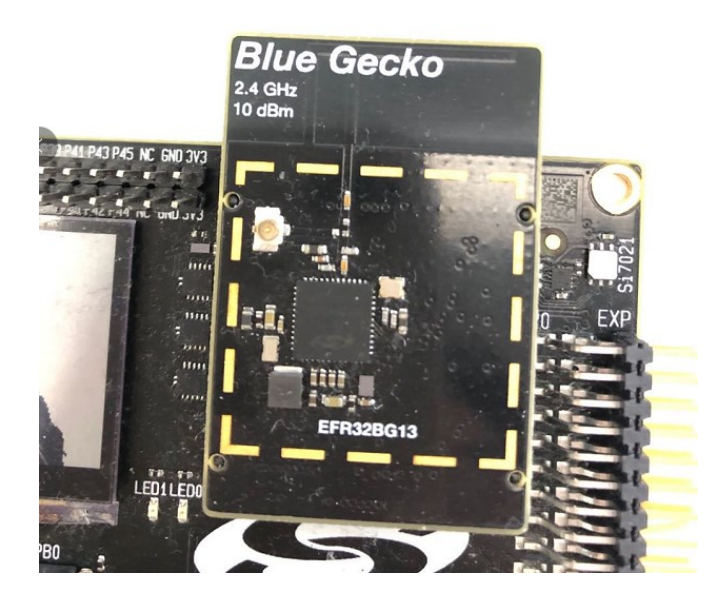

2. Radio board need to be program (The firmware is scanner-rtos v001.s37) at first run.

| 💅 Simplicity Commander |                                                                                                    | -                          |                                                          | × |
|------------------------|----------------------------------------------------------------------------------------------------|----------------------------|----------------------------------------------------------|---|
| File Help              | n 1                                                                                                    |                            |                                                          |   |
| Adapte Disconnect -Lin | k Device S/N 440086511 -                                                                                                    |                            |                                                          |   |
| Target Reconnect Jebug | interface SWD - 8000 kHz - Device EFR32BG13P632F512GM48                                                                                                    |                            |                                                          | _ |
| Kit<br>Flash EFM32     | Plash MCU<br>Binary File<br>Jsers/Admin/SimplicityStudio/v4_workspace/scanner¬rtos/GNU ARM v7.2.1 - Default/scanner¬rtos.s:<br>Flash start address: 00000000 ‡  Reset MCU after flashing | 37 Ba<br>ad<br>ge<br>on Er | tep4<br>cowse.<br>Flash<br>step 5<br>?rotect<br>ase chip |   |
|                        |                                                                                                    |                            |                                                          |   |

3. Open a terminal and open the EV board's COM. The baud rate is 115200.

| <b>清除窗口</b> 打开文件                | 发                                |
|---------------------------------|----------------------------------|
| 端口号 COM14 JLink CDC VART Port 💌 | □ HEX显示 保存数据 🔲 接收                |
| ◎ 关闭串口 🛃 📕 🖉                    |                                  |
| □ RTS 🔽 DTR 波特率: 115200 💌       | 2, M260S200100020H, 58:8E:81:A6: |
| 为了更好地发展SSCOM软件                  |                                  |

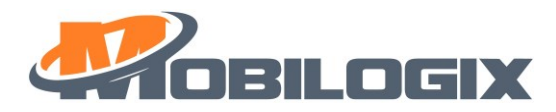

# 6.3 How to connect a device?

| 1. | First, EV board will print device list. The format is <mark>0,SN,mac address</mark> |  |
|----|-------------------------------------------------------------------------------------|--|
|    |                                                                                     |  |

| ▲ SSCOM V5.13.1 串口/网络数据调试器,作者:大虾丁丁,2618058@qq                                                                                                    | q.com. QQ群 — 🗆 🗙                                                                     |
|----------------------------------------------------------------------------------------------------|--------------------------------------------------------------------------------------|
| 通讯端口 串口设置 显示 发送 多字符串 小工具 帮助 联系作                                                                                                    | F者 PCB打样                                                                             |
| Connecting message<br>2 devices were found:<br>0, M420S202000084H, 60:A4:23:DE:6D:4F<br>0, A600S20500002H, 58:8E:81:A6:B6:81<br>Connecting message          | ^                                                                                    |
| 2 devices were found:<br>0, M420S202000084H, 60:A4:23:DE:6D:4F<br>0, A600S20500002H, 58:8E:81:A6:B6:81                                                      |                                                                                      |
|                                                                                                    |                                                                                      |
|                                                                                                    |                                                                                      |
|                                                                                                    |                                                                                      |
|                                                                                                    |                                                                                      |
| 清除窗口     打开文件     发送文件       端口号 COM3 JLink CDC UART Pc     □       HBX显示     保存数据       ●     打开申口       ●     1       A6005205000024     58:95:81:46:96:1 | 停止 清发送区  取削 Bngli 保存参数  <br>C( HEX发注 定时发送 1000 ms/次 ▼ 加B<br>ns 第1 字节 到末月 ▼ 加校雅None ▼ |
| RTS ▼ DTR 波特率:         I15200         I, A000320500002H, 58:85:81:A0:B0:0           为了更好地发展SSCOM软(         友送           请您注册嘉立创F结尾客/         友送             | 1.551111111111111111111111111111111111                                               |
| TraceJoscows. 13. 1】 ★雅立UProst 件SMIM内版分. ★RI-Thread中国。                                                                                                    | 八和J7TWJ2.205541FASL ★SKMULE商W1F1可目<br>1.None.None                                    |

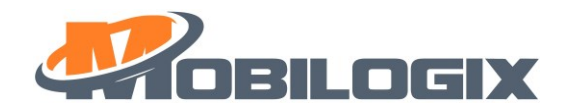

2. Connect to your device by sending 1,SN,mac address

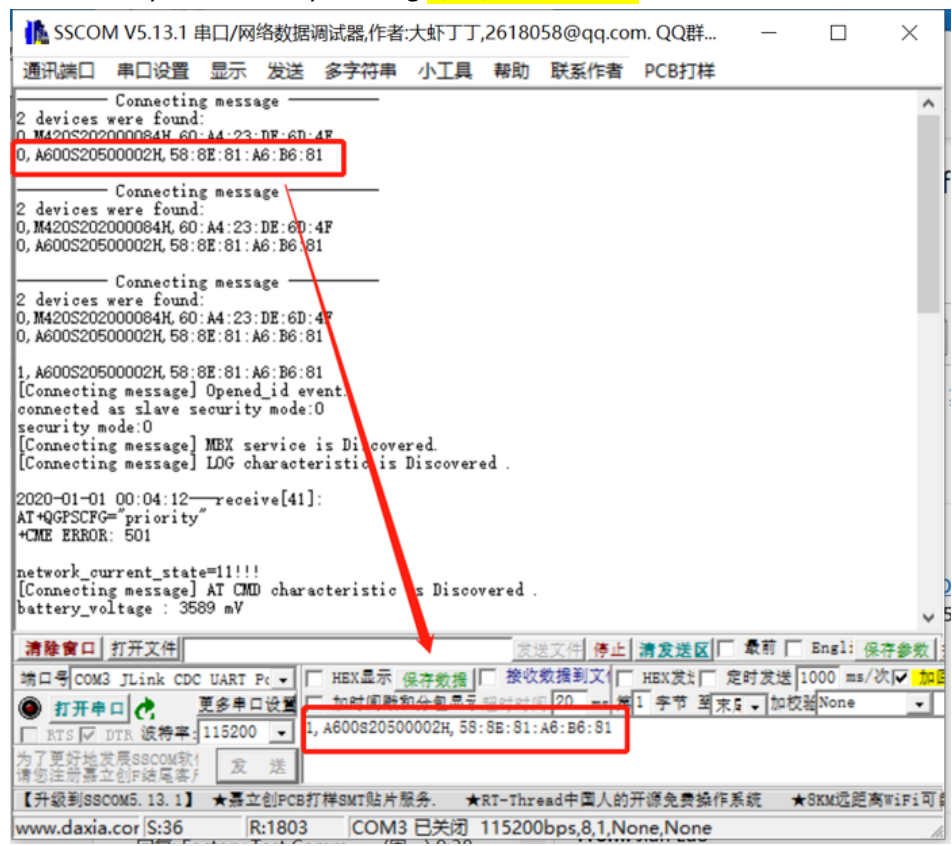

#### 3. Send AT command to read or write parameter.

| ISCOM V5 13 1 电口/网络数据调试器 作者·大虾丁丁;              | 2618058@gg.com_OO群:52502449(最新版本              | 5) —              | пх           |
|------------------------------------------------|-----------------------------------------------|-------------------|--------------|
|                                                | Lorosso e ddicom: d darr. SESSE 113 (akanati) | ~                 |              |
| 通讯端口 串口设置 显示 发送 多字符串 小工具                       | 帮助 联系作者 PCB打样                                 |                   |              |
| hattary voltage · 3584 mV                      | ∧ 多条字符串发送 stm32/GD32 ISP STC/IAP              | 15 ISP            |              |
| BLE received: "mbxSN?"                         | ──拖动加宽 □ 循环发送 多条携脚 导入ini                      |                   | 18 m 25 p+ + |
| "A600S20500002H"                               | HEX 字符串(双击注释)                                 | 点击发送              | -1 ms        |
| UN<br>battery voltage ' 3bd9 mV                | mbxReboot                                     | reboot            | 1 1000       |
| battery_vortage : 0000 m/                      | mbxEnter                                      | disable log       | 3 1000       |
| ľ                                              |                                               | onable log        | 2 1000       |
|                                                | mbxSN?                                        | read SN           | 0 1000       |
|                                                | mbxSN="A600S20500002H"                        | write SN          | 0 1000       |
|                                                | mbxType?                                      | read type         | 0 1000       |
|                                                | mbxType=1                                     | write type        | 0 1000       |
|                                                | mbxHW?                                        | read HW version   | 0 1000       |
|                                                | mbxHW-"0.2"                                   | write HW version  | 0 1000       |
|                                                | mbxPT?                                        | read PRD time     | 0 1000       |
|                                                | mbxPT=1589789253253                           | write PRD time    | 0 1000       |
|                                                | mbxSW?                                        | read FW version   | 0 1000       |
|                                                | mbxMac?                                       | read MAC          | 0 1000       |
|                                                | mbxMac= 58:8e:81:a6:b6:0f                     | write MAC         | 0 1000       |
|                                                | mbxOpMode?                                    | read mode         | 0 1000       |
|                                                | mbxOpMode=1                                   | write mode        | 0 1000       |
|                                                | moxSURL?                                      | read server UKL   | 0 1000       |
|                                                | mbxSURL= mbx1otTus1on.mob1log1x.com           | write server URL  | 0 1000       |
|                                                | - moxSNP?                                     | read server user  | 0 1000       |
|                                                | moxSNP= 802549047701200 ,                     | write server user | 0 1000 -1    |
|                                                | Impxxdttloken;                                | read token        |              |
| 清除窗口 打开文件                                      | 发送文件 停止 清发送区 🔽 最前 🔽 Engli 保                   | 存参数 隐藏 —          |              |
| 端口号 COM3 JLink CDC UART Pc - HEX显示 保存物場        | · 接收数据到文 / HEX发; 定时发送 1000 ms/2               | ▼ 加回车换            |              |
| ◎ 打开串口 ♪ 更多串口设置 □ 加时间戳和分包显示                    | 图时时间 20 ms 第1 字节 到末5 → 加校验None                | - 3               |              |
| RTS V DTR 波特率: 115200 - 1, A600S20500002H, 58: | SE: S1: A6: B6: S1                            | ~                 |              |
| 为了更好地发展SSCOM软1<br>请您注册嘉立创F结尾客/ 发送              |                                               | ~                 |              |
| 【升级到SSCOM5.13.1】 ★聂立创PCB打样SMT贴片服务. ★R          | lT-Thread中国人的开源免费操作系统 ★8KM远距离                 | WiFi可自组网 ★新一      | 代wiFi芯片兼容    |
| www.daxia.cor S:8 R:110 COM3 已关闭 1             | 15200bps,8,1,None,None                        | CTS=0             | DSR=0 RL     |

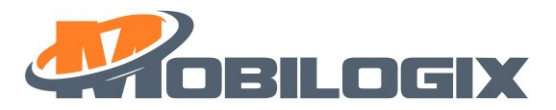

# 4. Disconnect by sending 2, SN,mac address or 2,0

| 🎼 SSCOM V5.13.1 串口/网络数据调试器,作者:大虾丁丁,                                                       | 261    | 80   | 958@qq.com. QQ群:52502449(最新版本        | .) —            |       | $\times$ |
|-------------------------------------------------------------------------------------------|--------|------|--------------------------------------|-----------------|-------|----------|
| 通讯端口 串口设置 显示 发送 多字符串 小工具                                                                  | 帮助     | 助    | 联系作者 PCB打样                           |                 |       |          |
| battery_voltage : 3587 mV<br>2.A600S20500002H.58:8E:81:A6:B6:81                           | ^      | 1    | 多条字符串发送   stm32/GD32 ISP   STC/IAP1  | 15 ISP          |       |          |
| [Connecting message] Wireless UART boot                                                   |        |      | ~拖勁加宽 🥅 循环发送 <mark>多条蒂脚 号入ini</mark> |                 | 顺序    | ・延时▲     |
| [Lonnecting message] Wireless UAKI Version: U.U.6                                         |        | н    | <u>HEX</u> 字符串(双击注释)                 | 点击发送            | +     | ms       |
| Connecting message                                                                        |        | Ц    | mbxReboot                            | reboot          | 1     | 1000     |
| 3 devices were found:                                                                     |        | н    | mbxEnter                             | disable log     | 3     | 1000     |
| U, M42US2U2UUUU 79H, 6U: A4: 23: DE: 6D: 3A<br>0. M42OS20200008AH, 60: A4: 23: DE: 6D: AE |        | н    | mbxExit                              | enable log      | 2     | 1000     |
| 0, A600S20500002H, 58:8E:81:A6:B6:81                                                      |        | н    | mbxSN?                               | read SN         |       | 1000     |
|                                                                                           |        | П    | moxsiv A000820500002H                | write SN        |       | 1000     |
| 1                                                                                         |        | H    | moxiype?                             | read type       | H     | 1000     |
|                                                                                           |        | П    | mox1ype-1                            | read WW version |       | 1000     |
|                                                                                           |        | П    | mbxHW="0.2"                          | write HW versio |       | 1000     |
|                                                                                           |        | П    | mbxPT?                               | read PRD time   | Ö     | 1000     |
|                                                                                           |        | D    | mbxPT-1589789253253                  | write PRD time  | , 0   | 1000     |
|                                                                                           |        | D    | mbxSW?                               | read FW version | n 0   | 1000     |
|                                                                                           |        | D    | mbxMac?                              | read MAC        | 0     | 1000     |
|                                                                                           |        | Ц    | mbxMac="58:8e:81:a6:b6:0f"           | write MAC       | 0     | 1000     |
|                                                                                           |        | H    | mbxOpMode?                           | read mode       | 0     | 1000     |
|                                                                                           |        | H    | mbxOpMode-1                          | write mode      | 0     | 1000     |
|                                                                                           |        | 11   | mbxSURL?                             | read server UR  | L 0   | 1000     |
|                                                                                           |        | Ц    | mbxSURL-"mbxiotfusion.mobilogix.com  | write server UF | 2L 0  | 1000     |
|                                                                                           |        | Ц    | mbxSNP?                              | read server use | er O  | 1000     |
|                                                                                           |        | н    | mbxSNP="862549047761260", ""         | write server us | er O  | 1000     |
|                                                                                           | $\sim$ | Ľ    | mbxMqttToken?                        | read token      | 0     | 1000 -   |
| 清除實口 打开文件                                                                                 | -      | 发    | 送文件 停止 清发送区 🔽 最前 🔽 Engli 保存          | 7参数 隐藏 —        |       |          |
| 端口号 COM3 JLink CDC UART Pc ▼ HEX显示 保存数据                                                   | 按      | 融收   | 数据到文 ── HEX发出 ── 定时发送 1000 ms/次      | 【▼ 加回车换/        |       |          |
| ● 打开申口 ♂ 更多申口设置 加时间戳和分包显示                                                                 | 超时间    | et ( | ■ 20 ms 第1 字节 到末月 → 加校验None          | •               |       |          |
| □ RTS I DTR 波特率: 115200 2, A600S20500002H, 58:                                            | 8E:8   | 81:  | A6:B6:81                             | ^               |       |          |
| 为了更好地发展SSCOM软(<br>请您注册嘉立创F站尾客) 友 送                                                        |        |      |                                      | $\checkmark$    |       |          |
| 【升级到SSCOM5.13.1】 ★嘉立创PCB打样SMT贴片服务. ★                                                      | RT-T   | hr   | ead中国人的开源免费操作系统 ★SKM远距离              | WiFi可自组网 ★新     | f一代wi | Fi芯片兼    |
| www.daxia.cor S:36 R:340 COM3 已关闭                                                         | 1152   | 200  | bps,8,1,None,None                    | CTS=            | 0 DSF | R=0 RL   |

5. Attach simple command table at here:

| Command                                  | Description                                  |
|------------------------------------------|----------------------------------------------|
| mbxReboot                                | reboot device                                |
| mbxEnter                                 | disable running log (work in normal<br>mode) |
| mbxExit                                  | enable running log (work in normal mode)     |
| mbxSN?                                   | read SN                                      |
| mbxHW?                                   | read hardware version                        |
| mbxSW?                                   | read firmware version                        |
| mbxMac?                                  | read MAC address                             |
| mbxSURL?                                 | read server(MQTT) URL                        |
| mbxSURL="mbxiotfusion.mobilogix.com"1883 | write server(MQTT) URL                       |

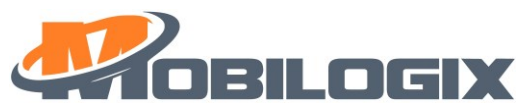

| mbxSNP?                                   | read server name and password  |
|-------------------------------------------|--------------------------------|
| mbxSNP="862549047761260",""               | write server name and password |
| mbxMqttToken?                             | read MQTT token                |
| mbxMqttToken="efccc44eaf36200e44b3"       | write MQTT token               |
| mbxFURL?                                  | read FOTA URL                  |
| mbxFURL="http://mbxfota.mobilogix.com",80 | write FOTA URL                 |
| mbxAPN?                                   | read APN                       |
| mbxAPN="mobilogix1.telefonica.com"        | write APN                      |
| mbxAPNNP?                                 | read APN name and password     |
| mbxAPNNP="mobilogix""88889999"            | write APN name and password    |
| mbxPDP?                                   | read PDP                       |
| mbxPDP=1                                  | write PDP                      |
| mbxGF?                                    | read geofence state            |
| mbxGF=1                                   | enable/disable geofence        |
| mbxGFR?                                   | read geofence radius           |
| mbxGFR=500                                | write geofence radius          |
| mbxGFCP?                                  | read genfence center point     |
| mbxGFCP=114.054428,22.574591              | write genfence center point    |
| mbxUAM?                                   | read UAM state                 |
| mbxUAM=1                                  | enable/disable UAM             |
| mbxUAMV?                                  | read UAM threshold             |
| mbxUAMV=5,20                              | write UAM threshold            |
| mbxBattery?                               | read battery voltage           |
| mbxAT=1,AT+GSN                            | read IMEI from modem           |

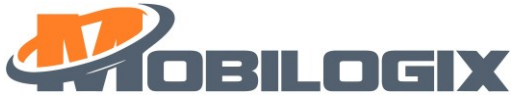

| mbxAT=1,AT+CCID                                     | read ICCID form modem                           |
|-----------------------------------------------------|-------------------------------------------------|
| mbxEnScanBcn?                                       | read beacon scanning state                      |
| mbxEnScanBcn=                                       | enable/disable beacon scanning                  |
| mbxScanBcn?                                         | read beacon scanning time (unit:s)              |
|                                                     | write beacon scanning time (unit:s)             |
| mbxScanBcn=600,10                                   | (here 600 is fixed and 10 is the scanning time) |
| sampleConfig?                                       | get sample configuration                        |
| <pre>sampleConfig= frequece, report frequency</pre> | set sample frequece/report frequency            |
| mbxCellRAT?                                         | Read network setting                            |
| mbxCellRAT=                                         | Write network setting                           |

#### Table 6.1: AT Command Table

# 7 Use BLE to config device

- 1. Connect with BLE, detail information please refer to <u>5.1</u>.
- 2. Then select Unknow service, you can see like this:

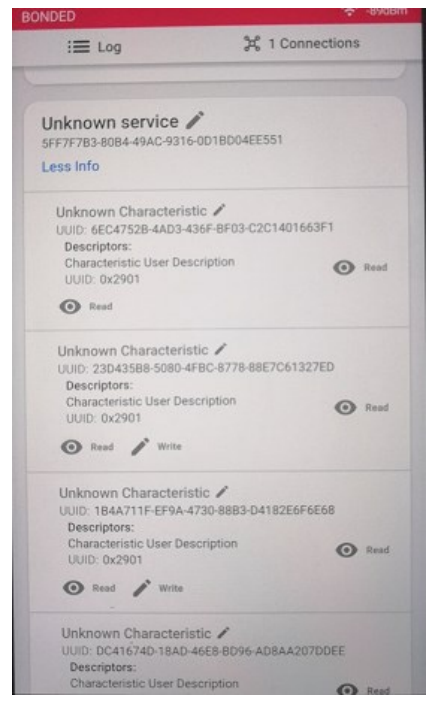

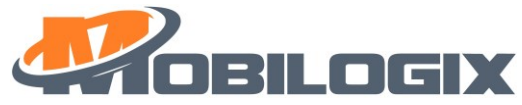

3. then please click review every item by click "Read" and "Write", and also please review following configuration table:

| Here | is the | e command | table: |
|------|--------|-----------|--------|
|------|--------|-----------|--------|

| user<br>description                                                      | Default              | Read  | Write | Comment                                                                                                    |
|--------------------------------------------------------------------------|----------------------|-------|-------|----------------------------------------------------------------------------------------------------|
| Firmware<br>Version                                                      | 1.0.0                | TRUE  | Fault |                                                                                                    |
| PDP value                                                                | 1                    | TRUE  | TRUE  | rang is 1~16                                                                                                    |
| apn psword                                                               |                      | TRUE  | TRUE  | Max length is 25 bytes                                                                                                    |
| apn username                                                             |                      | TRUE  | TRUE  | Max length is 25 bytes                                                                                                    |
| bat alarm<br>value                                                       | 3300 mV              | TRUE  | TRUE  |                                                                                                    |
| bat alarm<br>endisable                                                   | 01                   | TRUE  | TRUE  | 0/1                                                                                                    |
| mode switch                                                              | 01                   | TRUE  | TRUE  | OPERATION_MODE_SETUP = 0x0,<br>can exit this mode by connecting<br>external power<br>OPERATION_MODE_NORMAL = 0x1,<br>OPERATION_MODE_MANUFACTURE<br>= 0x2,<br>Only ready for Setup mode and<br>Normal mode |
| ATD600 sn                                                                |                      | TRUE  | FALSE | 16 bytes                                                                                                    |
| reboot                                                                   |                      | FALSE | TRUE  | 0/1                                                                                                    |
| reset Factory                                                            |                      | FALSE | TRUE  | 0/1                                                                                                    |
| GNSS sample<br>frequency                                                 | 4                    | TRUE  | TRUE  | 4-24                                                                                                    |
| report sample<br>data after<br>sample a<br>certain<br>number of<br>times | 4                    | TRUE  | TRUE  | 1-6                                                                                                    |
| geofenceAlarm<br>Radius                                                  | F4 01                |       |       |                                                                                                    |
| geofenceAlarm<br>Point                                                   | 114.054428;22.574590 | TRUE  | TRUE  |                                                                                                    |
| geofence Alarm<br>En-disable                                             | 00                   | TRUE  | TRUE  | 0/1                                                                                                    |
| UAM Alarm<br>En-Disable                                                  | 01                   | TRUE  | TRUE  | 0/1                                                                                                    |

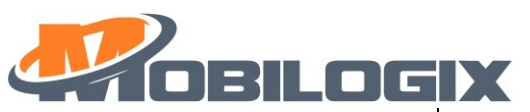

| UAM shake<br>Value           | 20                           | TRUE | TRUE |                                                                                                    |
|------------------------------|------------------------------|------|------|----------------------------------------------------------------------------------------------------|
| UAMAlarm<br>shake number     | 5                            | TRUE | TRUE |                                                                                                    |
| fota Url                     | http://mbxfota.mobilogix.com | TRUE | TRUE | Max length is 51 bytes                                                                              |
| fota Port                    | 80                           | TRUE | TRUE | Max length is 4 bytes                                                                               |
| device Apn                   | mobilogix1.telefonica.com    | TRUE | TRUE | Max length is 56 bytes                                                                              |
| server Port                  | 1883                         | TRUE | TRUE | Max length is 4 bytes                                                                               |
| server url                   | mbxiotfusion.mobilogix.com   | TRUE | TRUE | Max length is 51 bytes                                                                              |
| Network<br>setting           | 03                           | TRUE | TRUE | 0: 2G only<br>1: 2G + NB<br>2: 2G + NB + M1<br>3: 2G + M1<br>4: NB only<br>5: NB + M1<br>6: M1 only |
| Beacon<br>scanning<br>on/off | 01                           | TRUE | TRUE | 0/1                                                                                                 |
| beacon scan<br>duration      | 10                           | TRUE | TRUE |                                                                                                    |

Table 7.1 BLE command table

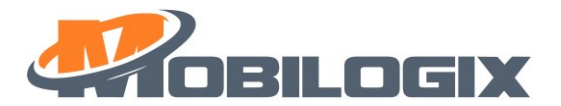

# 8. FCC Statement

This equipment has been tested and found to comply with the limits for a Class B digital device, pursuant to part 15 of the FCC Rules. These limits are designed to provide reasonable protection against harmful interference in a residential installation. This equipment generates, uses and can radiate radio frequency energy and, if not installed and used in accordance with the instructions, may cause harmful interference to radio communications. However, there is no guarantee that interference will not occur in a particular installation. If this equipment does cause harmful interference to radio or television reception, which can be determined by turning the equipment off and on, the user is encouraged to try to correct the interference by one or more of the following measures:

-Reorient or relocate the receiving antenna.

-Increase the separation between the equipment and receiver.

-Connect the equipment into an outlet on a circuit different from that to which the receiver is connected.

-Consult the dealer or an experienced radio/TV technician for help.

#### **FCC Radiation Exposure Statement**

This device complies with FCC radiation exposure limits set forth for an uncontrolled environment and it also complies with Part 15 of the FCC RF Rules. This equipment must be installed and operated in accordance with provided instructions and the antenna(s) used for this transmitter must be installed to provide a separation distance of at least 20 cm from all persons and must not be co-located or operating in conjunction with any other antenna or transmitter. End-users and installers must be provided with antenna installation instructions and consider removing the no-collocation statement.

This device complies with Part 15 of the FCC Rules. Operation is subject to the following two conditions:

- (1) this device may not cause harmful interference, and
- (2) this device must accept any interference received, including interference that may cause undesired operation.

#### Caution!

Any changes or modifications not expressly approved by the party responsible for compliance could void the user's authority to operate the equipment.

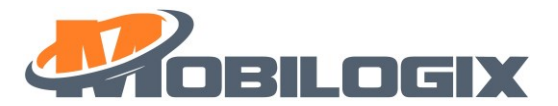

# 9. Canada Statement

This device contains licence-exempt transmitter(s)/receiver(s) that comply with Innovation, Science and Economic Development Canada's licence-exempt RSS(s). Operation is subject to the following two conditions:

(1) This device may not cause interference.

(2) This device must accept any interference, including interference that may cause undesired operation of the device.

L'émetteur/récepteur exempt de licence contenu dans le présent appareil est conforme aux CNR d'Innovation, Sciences et Développement économique Canada applicables aux appareils radio exempts de licence. L'exploitation est autorisée aux deux conditions suivantes :

1) L'appareil ne doit pas produire de brouillage;

2) L'appareil doit accepter tout brouillage radioélectrique subi, même si le brouillage est susceptible d'en compromettre le fonctionnement.

The device meets the exemption from the routine evaluation limits in section 2.5 of RSS 102 and compliance with RSS-102 RF exposure, users can obtain Canadian information on RF exposure and compliance.

Le dispositif rencontre l'exemption des limites courantes d'évaluation dans la section 2.5 de RSS 102 et la conformité à l'exposition de RSS-102 rf, utilisateurs peut obtenir l'information canadienne sur l'exposition et la conformité de rf.

This transmitter must not be co-located or operating in conjunction with any other antenna or transmitter. This equipment should be installed and operated with a minimum distance of 20 centimeters between the radiator and your body.

Cet émetteur ne doit pas être Co-placé ou ne fonctionnant en même temps qu'aucune autre antenne ou émetteur. Cet équipement devrait être installé et actionné avec une distance minimum de 20 centimètres entre le radiateur et votre corps.